## Levelezési postafiók beállítása

(Outlook Express)

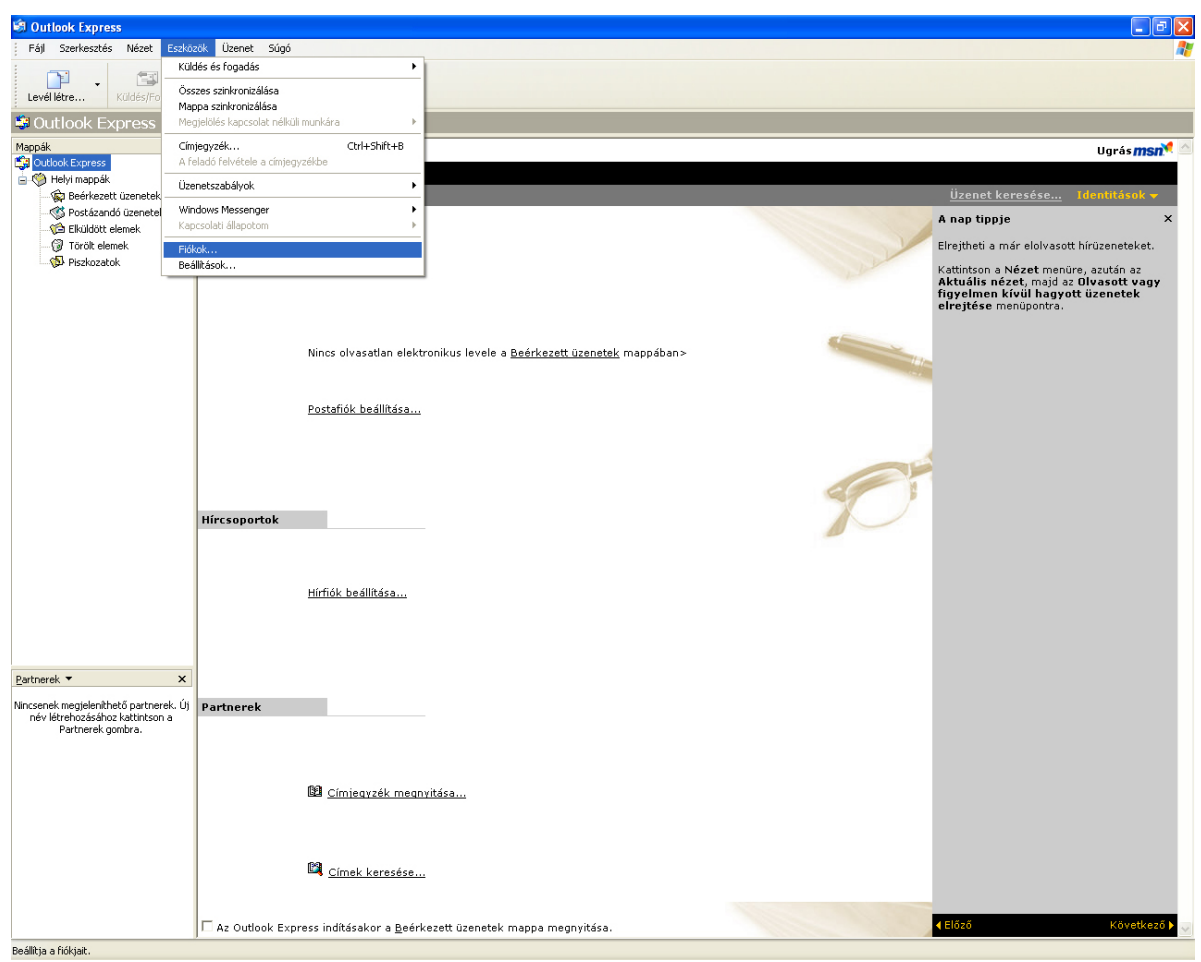

Válasszuk ki az Eszközök menüpont Fiókok... menüpontját.

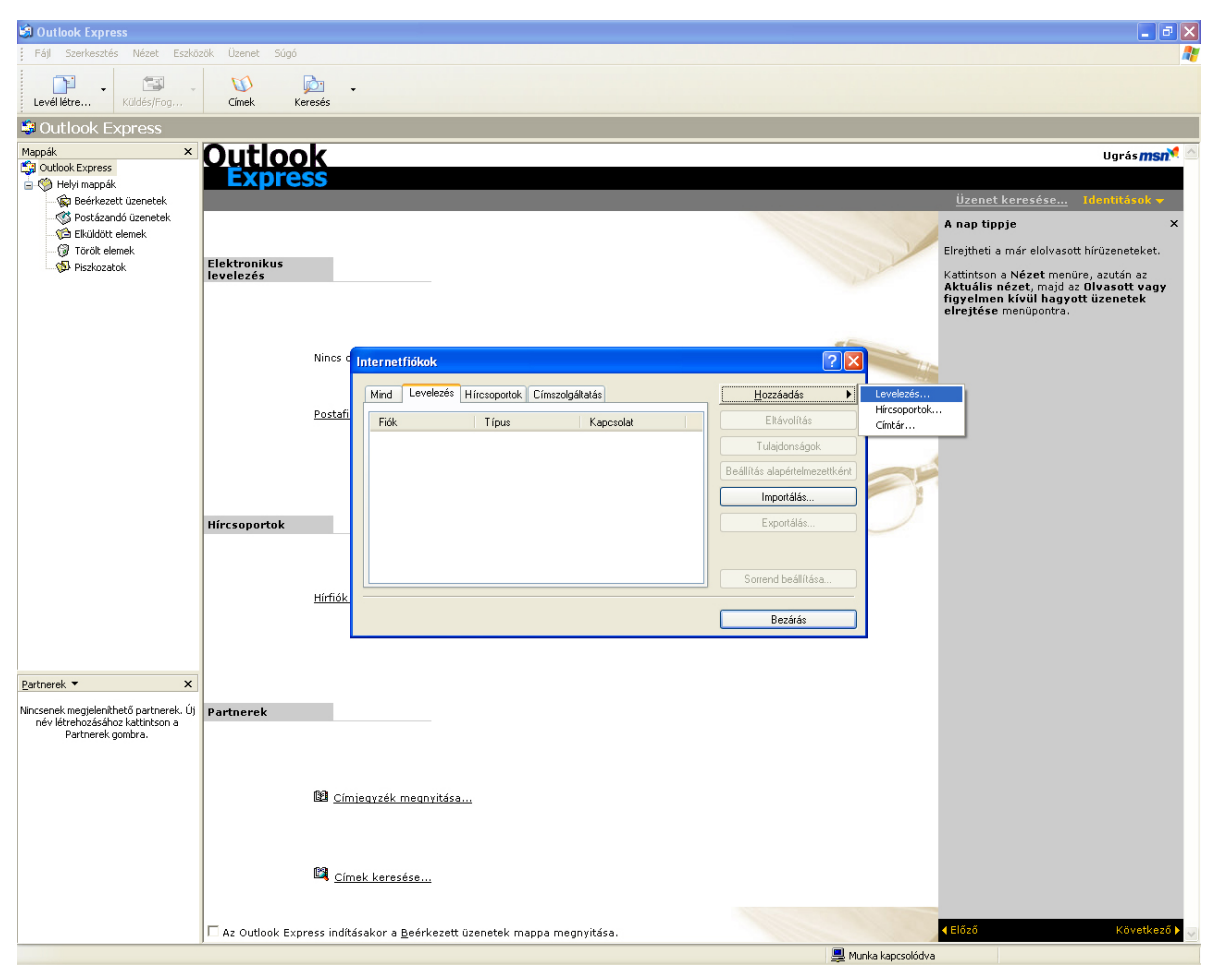

A Levelezés fülön kattintsunk a Hozzáadás → Levelezés... menüpontra.

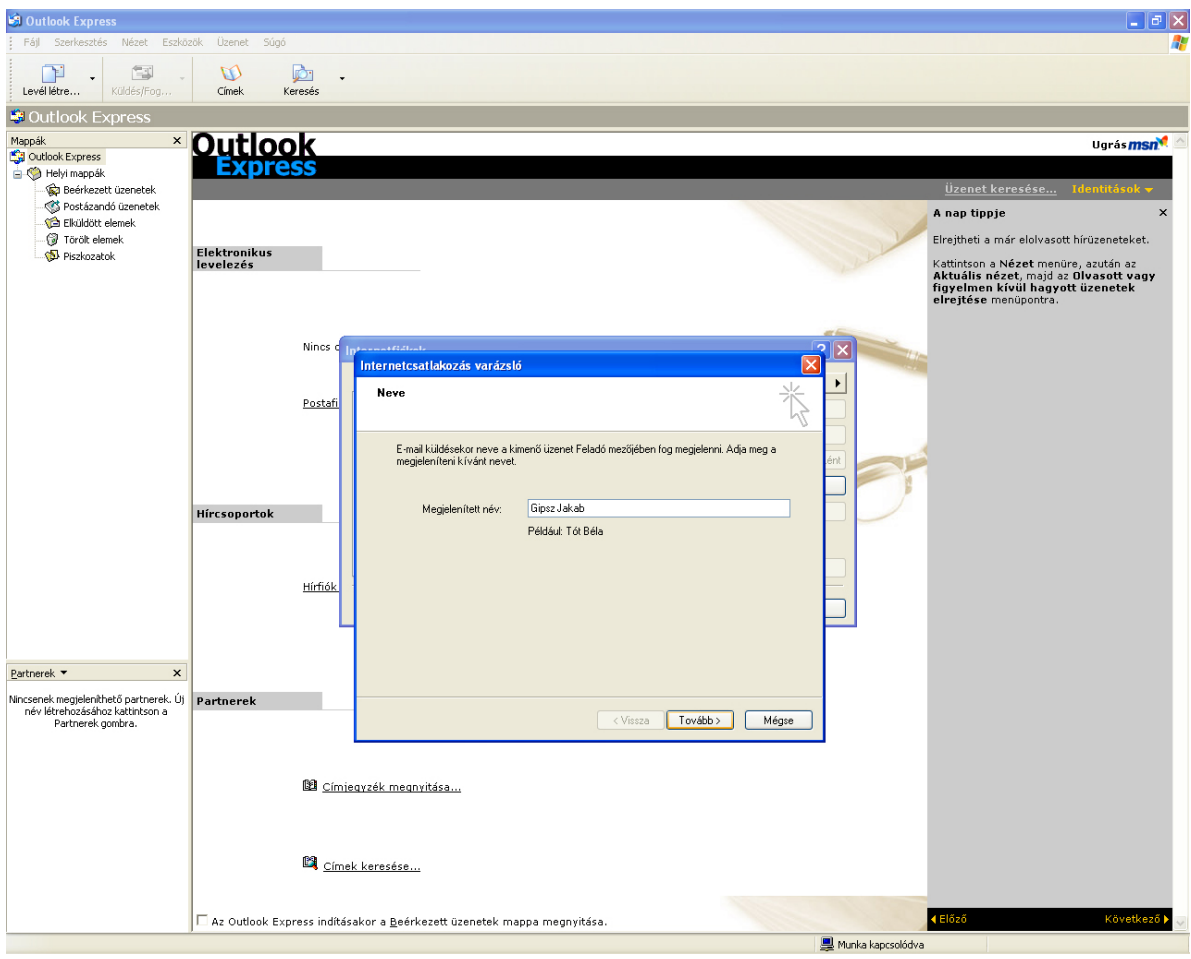

Adjuk meg nevünket.

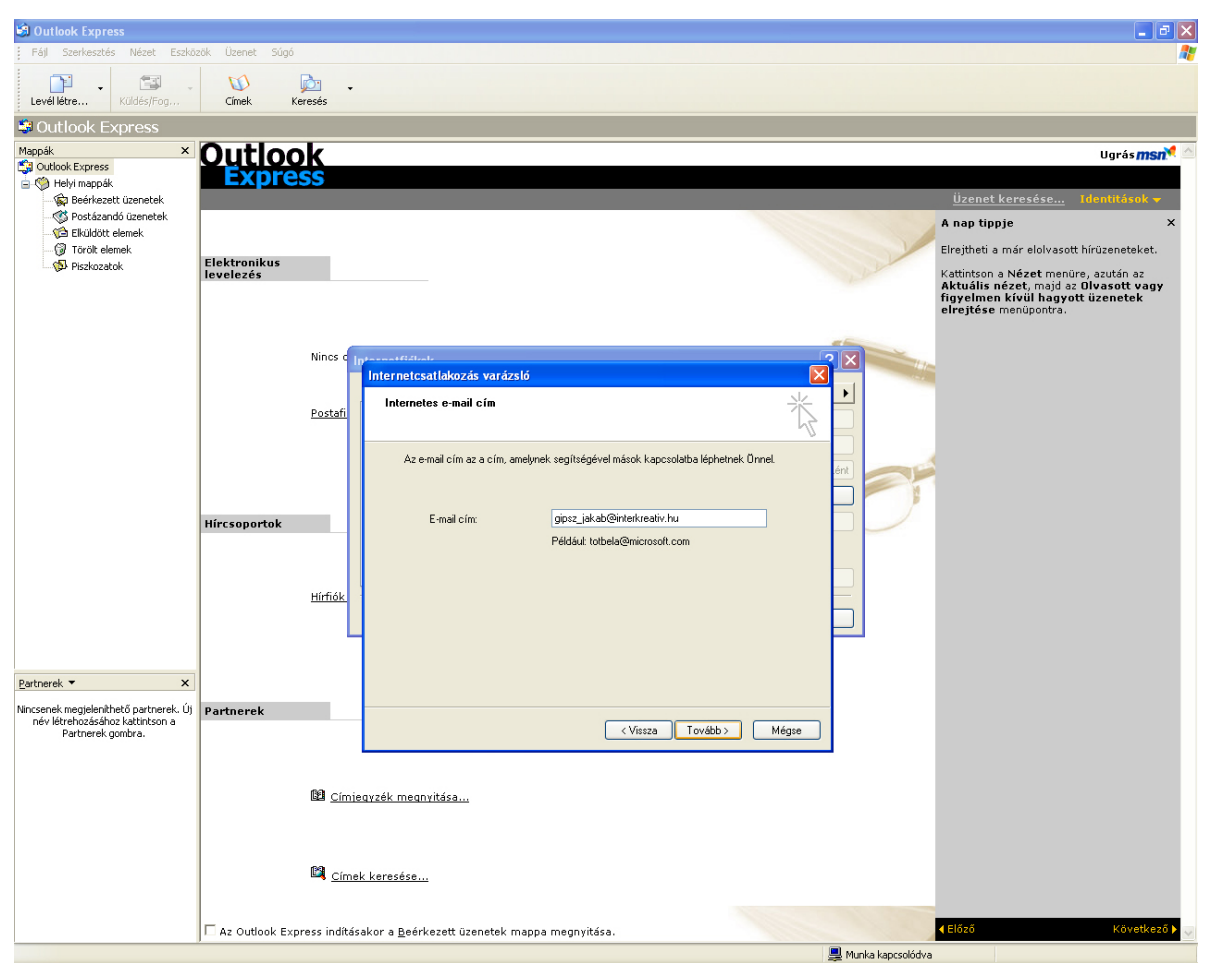

Adjuk meg e-mail címünket.

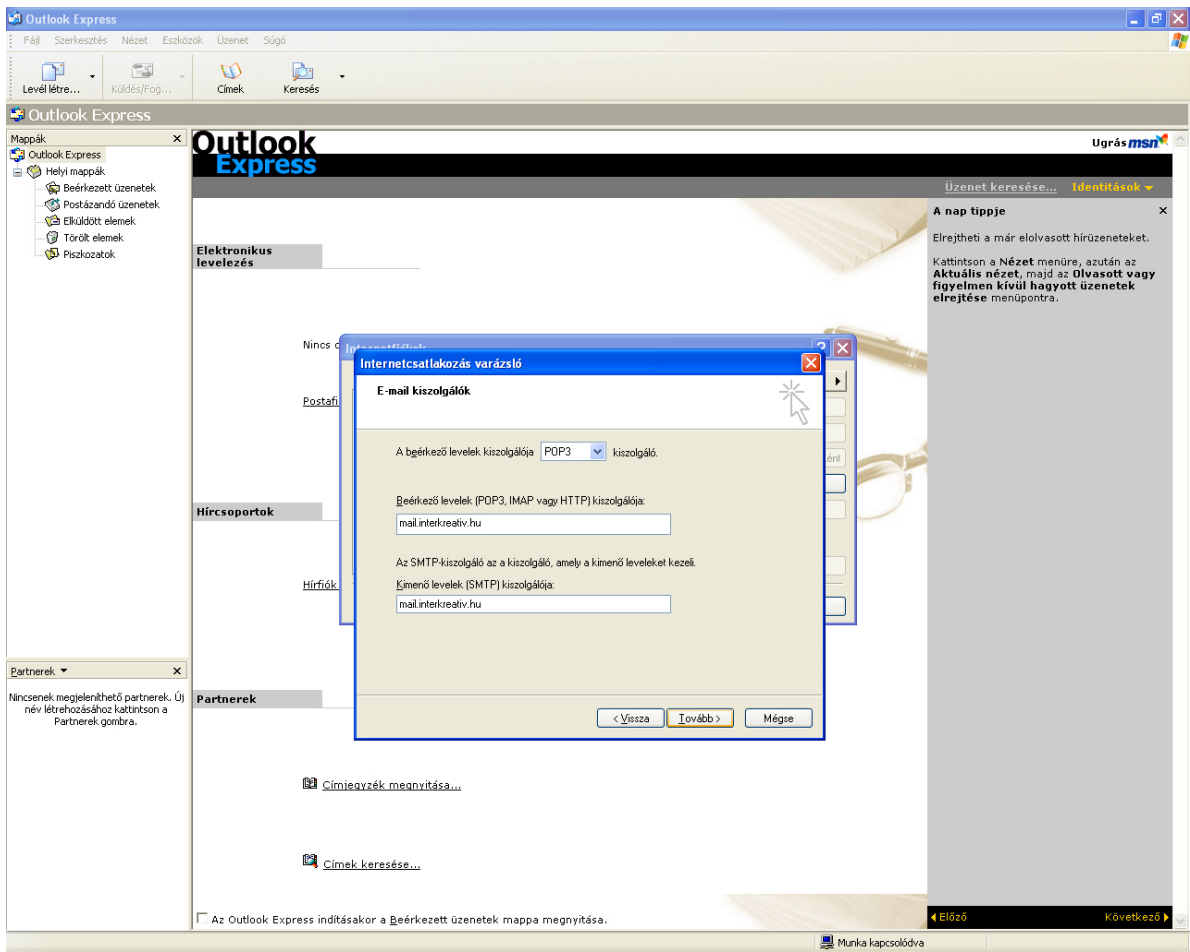

A beérkező (POP3) és kimenő (SMTP) levelek kiszolgálója: mail.interkreativ.hu

| <complex-block>  Image: Control final final fin</complex-block>       | 🗐 Outlook Express                                                                              |                                                                          |                 |                                                                                                    | - a X                                                                                                    |
|----------------------------------------------------------------------------------------------------|------------------------------------------------------------------------------------------------|--------------------------------------------------------------------------|-----------------|----------------------------------------------------------------------------------------------------|----------------------------------------------------------------------------------------------------|
| <complex-block>A contract of the contract of the contract</complex-block> | Fájl Szerkesztés Nézet Eszkö:                                                                  | zök Üzenet Súgó                                                          |                 |                                                                                                    | A*                                                                                                    |
| Cutock Express      Mage:         Cutock Express          Cutock Express          Cutock          Cutock Express          Cutock Express          Cutock Express          Cutock Express          Cutock Express          Cutock Express          Cutock          Cutock                                  | Levél létre Küldés/Fog                                                                         | Címek I                                                                  | keresés         |                                                                                                    |                                                                                                    |
| Receit         Publication           Publication         Publication           Publication         <                                                                                                    | Soutlook Express                                                                               |                                                                          |                 |                                                                                                    |                                                                                                    |
| Control to control to control.       Porticand is control.     Porticand is control.       Porticand is control.     Porticand is control.       Porticand is control.     P                                                                                                    | Mappák X                                                                                       | Outloo                                                                   | ok              |                                                                                                    | Ugrás msn 🍕 🛆                                                                                                    |
| Polkada userekki     Polkada userekki        Polkada userekki                                                                                                    | Helyi mappák                                                                                   | Express                                                                  |                 |                                                                                                    |                                                                                                    |
| Prednet element     Prednet element   Incontrol interprediction of apprediction of apprediction of                                                                                        | - W Beerkezett üzenetek                                                                        | A nap tippie                                                             |                 |                                                                                                    |                                                                                                    |
| Padrozsk Fektroziks Fektroziks                                                                                                    |                                                                                                |                                                                          |                 |                                                                                                    | Elrejtheti a már elolvasott hírüzeneteket.                                                                                                 |
| Retreerek     Retreerek     Retreerek     Cinnex versite integesite het op solver integesite integesite in                                                                                                    | 🕞 Piszkozatok                                                                                  | Elektronikus<br>levelezés                                                |                 | and the second second sec | Kattintson a Nézet menüre, azután az<br>Aktuális nézet, majd az Olvasott vagy<br>figyelmen kívül hagyott üzenetek<br>elrejtése menüpontra. |
| Petrerek *     Petrerek *        Petrerek *        Petrerek *        Petrerek *        Petrerek *        Petrerek *        Petrerek *        Petrerek *        Petrerek *        Petrerek *        Petrerek *        Petrerek *           Petrerek *        Petrerek *           Petrerek *           Petrerek *           Petrerek *           Petrerek *                 Petrerek * <td></td> <td></td> <td>Nincs</td> <td></td> <td></td>                                                                                                    |                                                                                                |                                                                          | Nincs           |                                                                                                    |                                                                                                    |
| Pertnerek     Pertnerek     Partnerek     Partnerek <td></td> <td></td> <td>initia c</td> <td>Internetcsatlakozás varázsló</td> <td></td>                                                                                                    |                                                                                                |                                                                          | initia c        | Internetcsatlakozás varázsló                                                                                                    |                                                                                                    |
| Pathererk     Pathererk     Pathererk     Cimek kersešse     Ada meg az internetzolgálátoljálátoljáldol kapott lícknevet és jalzok.     Fikknév.   gezz jalkab@interkicedaiv.hu     Jelzoi     Jelzoi     Jelzoi     Jelzoi     Jelzoi fároljálatoljálatoljál                                                                                                    |                                                                                                |                                                                          | <u>Postafi</u>  | Internetes levelezési bejelentkezés                                                                                                    |                                                                                                    |
| Patherek     Patherek                                                                                                    |                                                                                                |                                                                          |                 | Adja meg az internetszolgáltatójálól kapolt filóknevet és jelszót.                                                                                                    |                                                                                                    |
| Partnerek     Partnerek     Partnerek     Partnerek     Cimiearzék megneintása     Cimiearzék megneintása     Az Outlook Express indításakor a Beérkezetű üzenetek mappa megnyítása.                                                                                                    |                                                                                                |                                                                          | _               | Ploknev. gpsz_jakado@interkreativ.nu                                                                                                    |                                                                                                    |
| Partnerek     Retrorek     Retrorek <td< td=""><td></td><td>Hircsoportok</td><td></td><td>Jak zý</td><td></td></td<>                                                                                                    |                                                                                                | Hircsoportok                                                             |                 | Jak zý                                                                                                    |                                                                                                    |
| Bartnerek     Partnerek     Partnerek     Partnerek     Partnerek     Partnerek     Partnerek     Partnerek     Cimex keresése     Az Outlook Express indításkor a Bejérkezett üzenetek mappa megnyítása.                                                                                                    |                                                                                                |                                                                          |                 | Jelszó tárolása                                                                                                    |                                                                                                    |
| Partnerek     Partnerek        Partnerek        Partnerek        Partnerek        Partnerek        Partnerek        Cimicarzák megyitása     Cimek keresése        Az Outlook Express indításakor a Beérkezett üzenetek mappa megnyítása.                                                                                                    |                                                                                                |                                                                          | <u>Hírfiók</u>  | Ha internetszolgáltatója igényli a biztonságos jelszó-hítelesítés (SPA) használatát az                                                                                                    |                                                                                                    |
| Partnerek           Mincesenk meglelanhető syttmetel. Úl<br>név létenbezősé kot kathi son a<br>Partnerek gonbra.                                                                                                    |                                                                                                |                                                                          |                 | jelszőhitelesítés használalával jelölönégyzetet.                                                                                                    |                                                                                                    |
| Partnerek       X         Nincsenk megleknihető partnerek, új<br>név létenőszköz katrisona<br>Partnerek gombra.       Partnerek            © Címie avzék megnvítása           © Címie avzék megnvítása             © Címie avzék megnvítása           © Címie avzék megnvítása             © Címie avzék megnvítása           © Címie avzék megnvítása                                                                                                    |                                                                                                |                                                                          |                 |                                                                                                    |                                                                                                    |
| Nincsenk megleknihető partnerek. U)<br>név letenbesőköz katritsona<br>Partnerek gonibra.                                                                                                    | Partnerek • ×                                                                                  |                                                                          |                 |                                                                                                    |                                                                                                    |
| Címie avzék meanvitása         Címek keresése         Az Outlook Express indításakor a Beérkezett üzenetek mappa megnyítása.                                                                                                    | Nincsenek megjeleníthető partnerek. Uj<br>név létrehozásához kattintson a<br>Partnerek gombra. | Partnerek                                                                |                 | < Vissza Tovább > Mégse                                                                                                    |                                                                                                    |
| Címie ovzék megnvitása          Címek keresése         Az Outlook Express indításakor a Beérkezett üzenetek mappa megnyítása.                                                                                                    |                                                                                                |                                                                          |                 |                                                                                                    |                                                                                                    |
| Címek keresése Az Outlook Express indításakor a Beérkezett üzenetek mappa megnyítása. 4Előző Következő )                                                                                                    |                                                                                                |                                                                          | 🛯 <u>Cími</u> e | vzék megnvitása                                                                                                    |                                                                                                    |
| C <u>ímek keresése</u>                                                                                                    |                                                                                                |                                                                          |                 |                                                                                                    |                                                                                                    |
| 🔽 Az Outlook Express indításakor a Beérkezett üzenetek mappa megnyítása.                                                                                                    |                                                                                                |                                                                          | 🗳 <u>Címe</u>   |                                                                                                    |                                                                                                    |
|                                                                                                    |                                                                                                | 🗆 Az Outlook Express indításakor a Beérkezett üzenetek mappa megnyitása. |                 |                                                                                                    |                                                                                                    |

Levelezési felhasználónevünk (fióknév), az elsődleges email címünk.

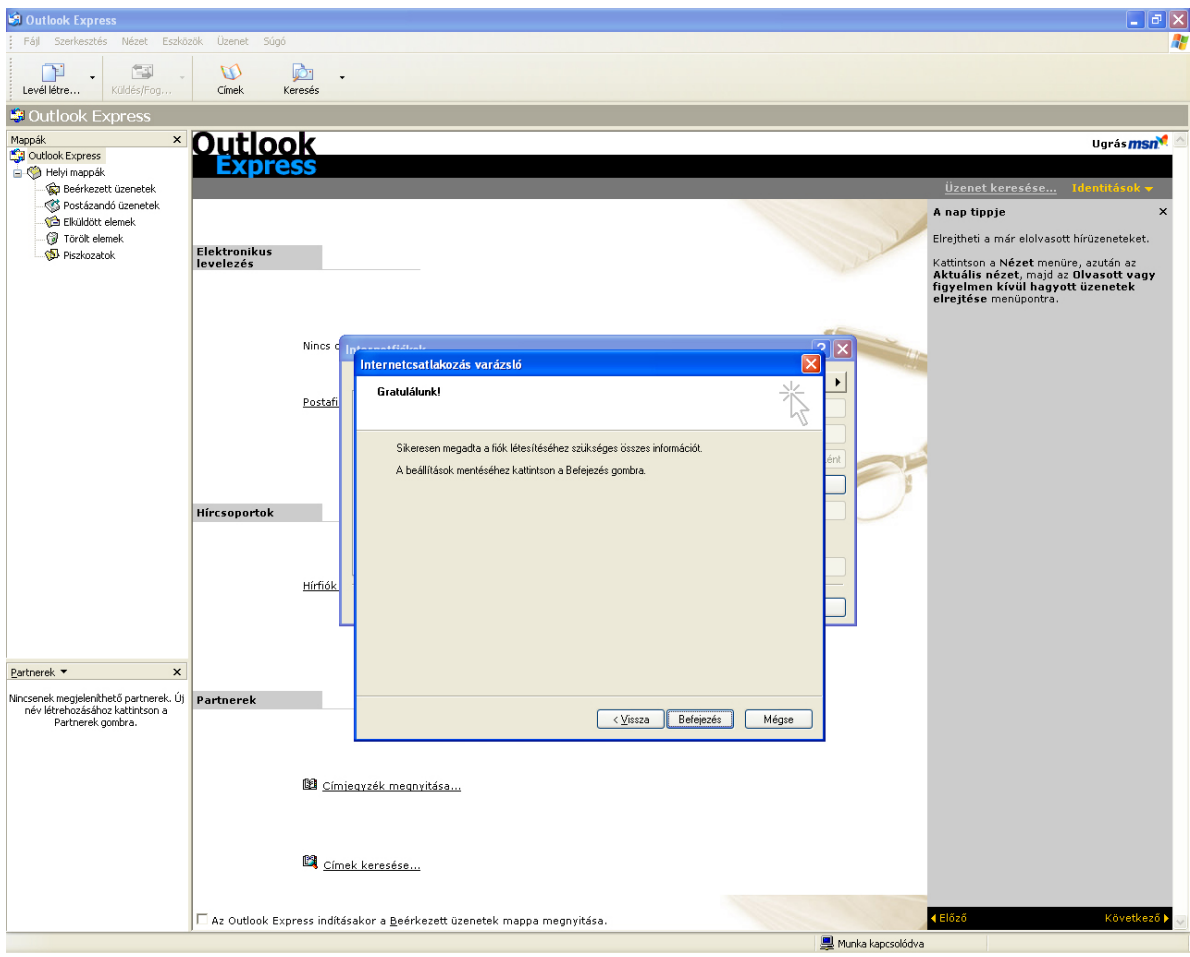

Az új postafiók beállításai befejeződtek.

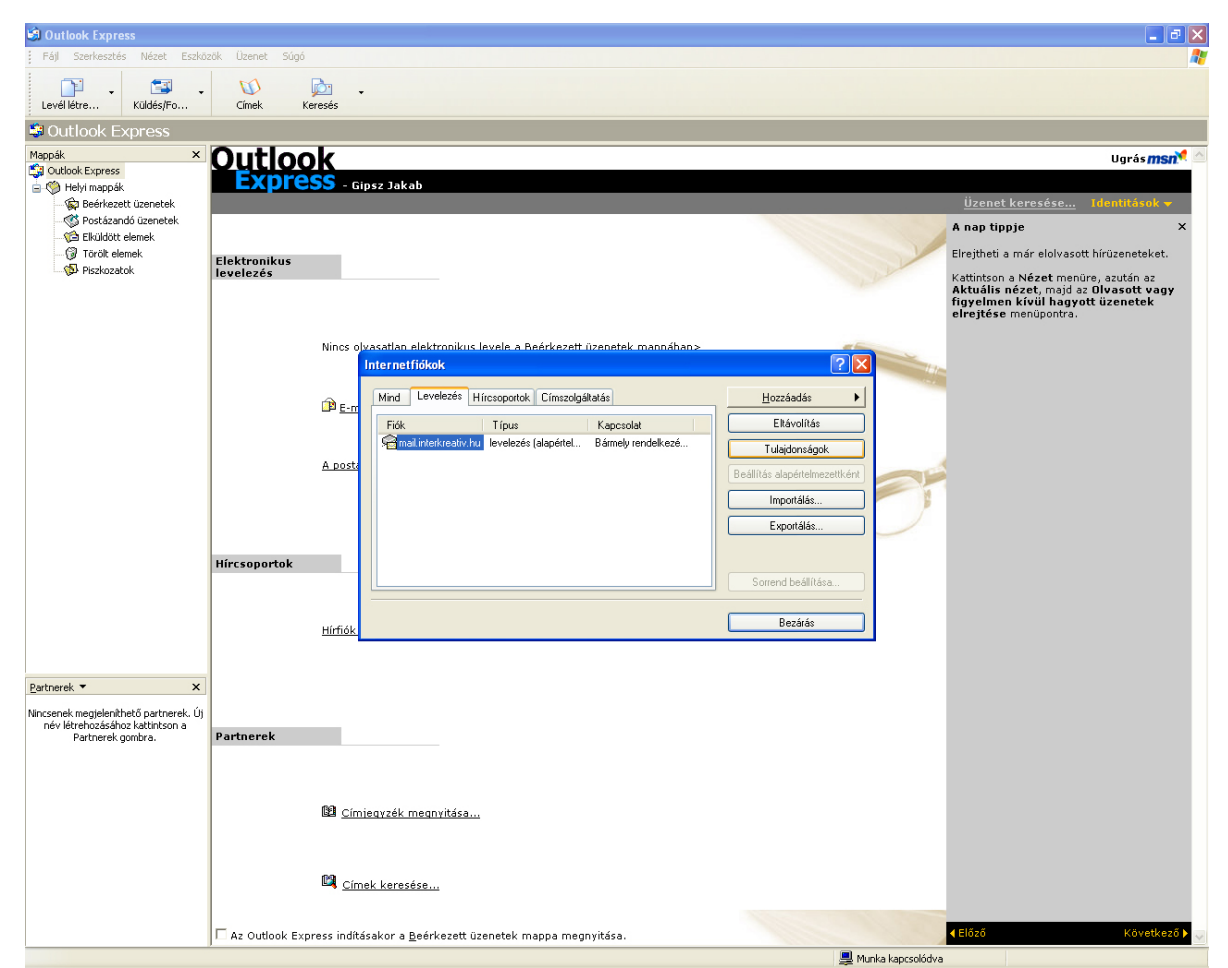

Válasszuk ki az újonnan létrehozott fiókot a listából, majd kattintsunk a Tulajdonságok gombra.

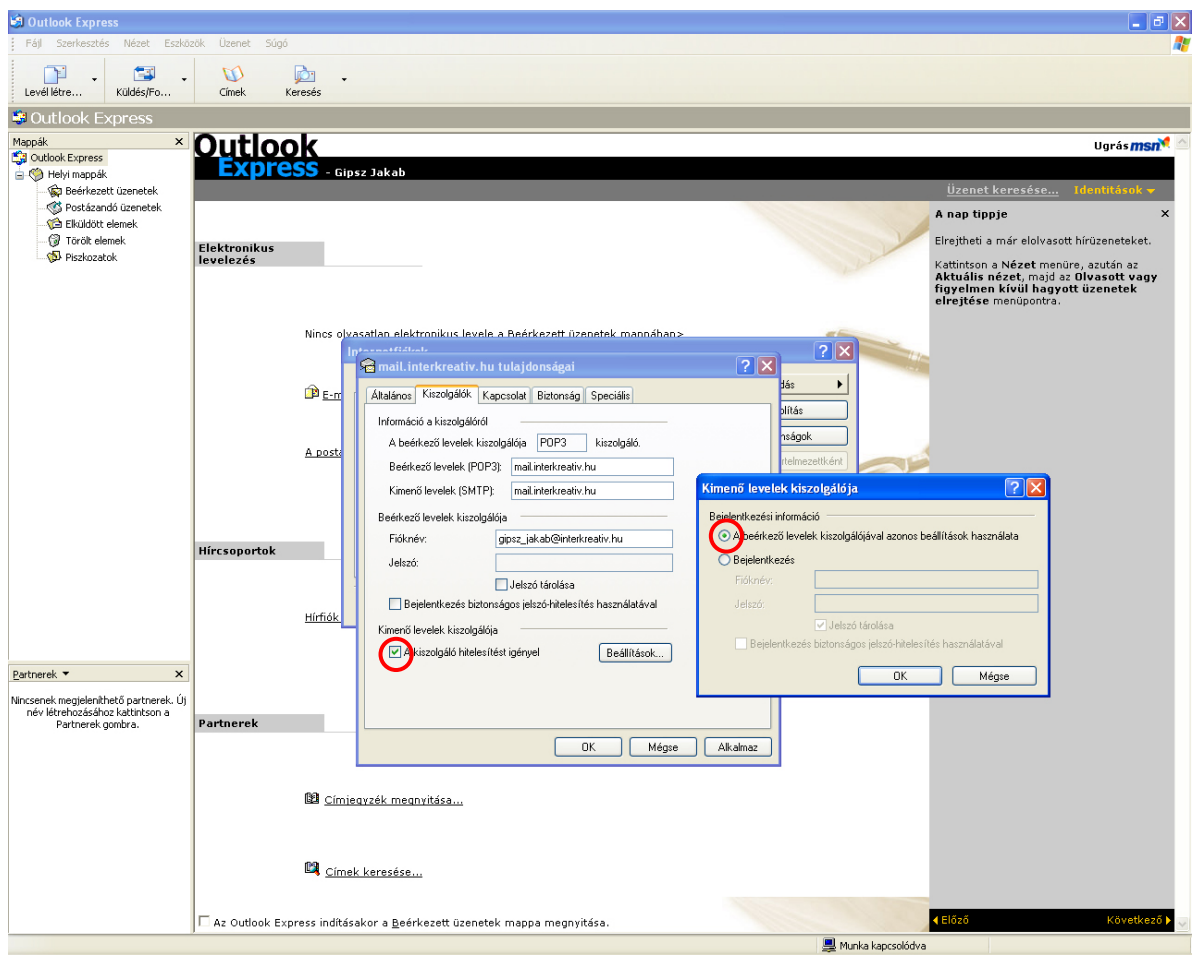

A Kiszolgálók fülön jelöljük be a Kiszolgáló hitelesítést igényel jelölőnégyzetet. Kattintsunk a Beállítások... gombra és ellenőrizzük, hogy a A beérkező levelek kiszolgálójával azonos beállítások használata van kiválasztva.